## How to connect with Printer TSP100III Type U (USB Model)

- Preparing Power Cable, USB Cable and Printer TSP143III U.
- Connected Printer with Power Cable and USB Cable.
- Normally when connected on Windows 7 will installed printer driver automatically but other windows system need to manual install, after installed please make sure can print test page.

| Security                                       |                                             | Device Settings |                 | TSP100 Config   |  |
|------------------------------------------------|---------------------------------------------|-----------------|-----------------|-----------------|--|
| General                                        | Sharing                                     | Ports           | Advanced        | Color Managemen |  |
| Z                                              | Star TSP10                                  | 0 Cutter (TSP:  | 143)            |                 |  |
| Location:                                      |                                             |                 |                 |                 |  |
| Comment:                                       |                                             |                 |                 |                 |  |
| Model:                                         | Star TSP100                                 | Cutter (TSP1    | 43)             |                 |  |
| Features                                       | 5                                           |                 | Paper available |                 |  |
|                                                | Double-sided: No                            |                 | 72mm v Receint  |                 |  |
| Double-s                                       | ided: No                                    |                 | 72mm v Pecein   |                 |  |
| Double-s<br>Staple: No                         | ided: No                                    |                 | 72mm x Receip   | t 🔺             |  |
| Double-s<br>Staple: No<br>Speed: Ur            | ided: No<br>o<br>nknown                     |                 | 72mm x Receip   | t 🔺             |  |
| Double-s<br>Staple: No<br>Speed: Ur<br>Maximun | ided: No<br>p<br>hknown<br>h resolution: 20 | 3 dpi           | 72mm x Receip   | t *             |  |

Or by Printer Utility for test print (download from <u>http://www.starmicronics.com/support/</u>) selected follow below picture.

| Drivers                                       | Manuals                                                                                            | Developers                                                                                                    | Technology                 | FAQ | Contact Star                                                                                                    |
|-----------------------------------------------|----------------------------------------------------------------------------------------------------|----------------------------------------------------------------------------------------------------|----------------------------|-----|----------------------------------------------------------------------------------------------------|
| FREE OF CHARGE<br>DIGITAL RECEIPT<br>SOLUTION | Star Micronic<br>Welcome to the Star Micro<br>software, documentation a<br>Star Micronics Software | The Latest<br>Technical Updates<br>November 25, 2018<br>The StarPRNT SDK for<br>Windows Modern                            |                            |     |                                                                                                    |
| C                                             | Product Type                                                                                       | Thermal                                                                                                    | •                          |     | V5.9 has been released.                                                                                                    |
| AllReceipts                                   | Printer Family<br>Printer Model                                                                    | How do I find my Printer Type?<br>TSP100<br>How do I find my Printer Famil<br>TSP100IIIU<br>How do I find my Printer Mode | 2<br>v Name2<br>V<br>Name2 | - A | A StarPRNT SDK<br>for Windwos<br>DeskTop V5.9<br>Released<br>November 25, 2018<br>The StarPRNT SDK for<br>Windows DeskTop<br>V5.9 has been<br>released. |
|                                               | Interface                                                                                          | USB<br>How do I identify my interface?                                                                                    | T                          |     |                                                                                                    |
| Star SDK                                      | Operating System                                                                                   | Windows 10 / 8.1 / 8 / 7<br>How do I identify my Operating                                                                | ▼<br><u>I System?</u>      |     |                                                                                                    |
| Swift + AllReceipts                           | Language                                                                                           | English                                                                                                    | T                          |     |                                                                                                    |
|                                               | _                                                                                                  |                                                                                                    | Reset                      |     |                                                                                                    |

## How to connect with Printer TSP100III TYPE W (WiFi Model)

- Preparing Printer TSP100III W and Power Cable.
- Turn On Printer and print Self-Test page for check SSID or WiFi name of printer

| Network Configu                                                                                                    | ration                                                                   |
|----------------------------------------------------------------------------------------------------|--------------------------------------------------------------------------|
| MAC Addr : 00:10:12:88:3                                                                                                    | 2:80                                                                     |
| Network Mode<br>SSID<br>Security Type                                                                                                    | : Access Point Mode<br>: TSP100III-BB32B0<br>: NONE                      |
| IP Address<br>Subnet Mask<br>Default Gateway                                                                                                    | : 192.168.10.1<br>: 255.255.255.0<br>: 0.0.0.0                           |
| "user" Login Password<br>"root" Login Password<br>Web Refresh Time (Sec.)<br>9100 Multi Session<br>9100 Data Timeout (Sec.)<br>Disconnect Message | : "guest"<br>: "********"<br>: 5<br>: DISABLE<br>: 0<br>: DISABLE        |
| << DIPSW Setting >><br>DSW1-3=ON : DHCP Timeo<br>DSW1-2=ON : Comm Diagn                                                                           | ut : ENABLE<br>osis : DISABLE                                            |
| **************************************                                                                                                    | ******************<br>ers Status<br>************************************ |

- Can connect with Laptop via WiFi

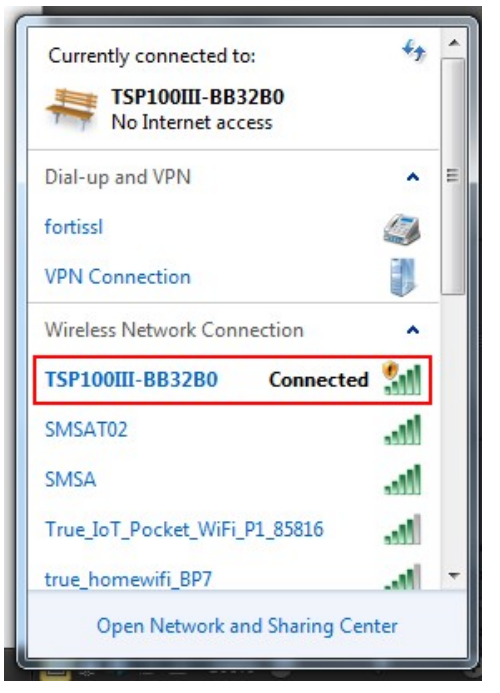

After connected with printer via WiFi, need to install Utility for print test (download from <a href="http://www.starmicronics.com/support/">http://www.starmicronics.com/support/</a>) select follow below picture.

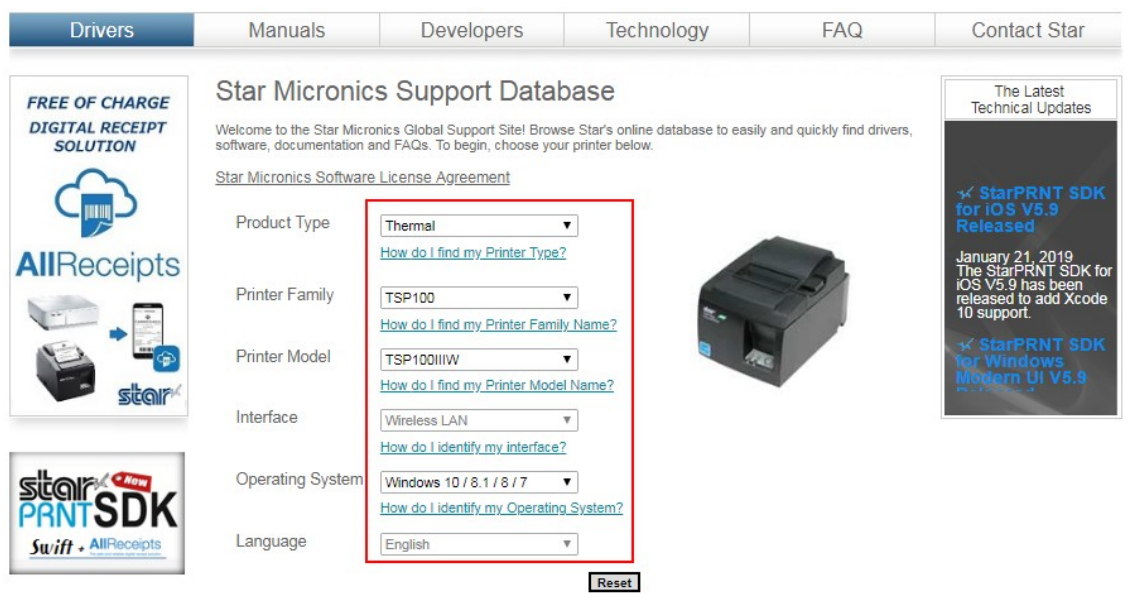

- After installed Utility open the program and test print for make sure the printer can use it.

|                                   | Discovery         |                        |  |  |
|-----------------------------------|-------------------|------------------------|--|--|
| ° Address/COM Port                | MAC Address       | Model Description      |  |  |
| 192.168.10.1                      | 00-1D-12-BB-32-B0 | TSP143IIIW (STR_T-001) |  |  |
|                                   |                   |                        |  |  |
|                                   |                   |                        |  |  |
|                                   |                   |                        |  |  |
|                                   |                   |                        |  |  |
|                                   |                   |                        |  |  |
|                                   |                   |                        |  |  |
|                                   | Configuration     |                        |  |  |
| Printer Queue                     |                   |                        |  |  |
| Check Connection (Only TSP100III) |                   |                        |  |  |

- OR connect with Smartphone (iOS, Android)
- After print self-test page open WiFi in your Phone and choose SSID or name of printer.

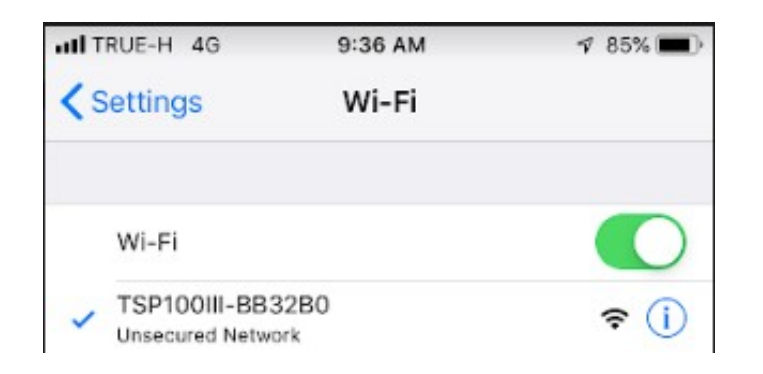

- Before test print from Smartphone you need to install Application TSP100Utility first, you can download from **App Store** or **Google play**.
- In the application first step you need to select device. Make sure you selected correct, please see at the TCP same IP Address in self-test page.

| 📶 TRUE-H 🗢                | 9:37 AM                                        | 7 85% 💷     | 📶 TRUE-H 🗢                        | 9:37 AM                            | 1 85% 💷 |
|---------------------------|------------------------------------------------|-------------|-----------------------------------|------------------------------------|---------|
| TSP10                     | OIII Utility Ver.1.6.0                         |             | <b>&lt;</b> Back                  | Select Device                      | Ċ       |
| Bluetooth Setup           |                                                |             | LAN                               |                                    |         |
| Pairing a<br>Connec       | and<br>t Bluetooth                             | >           | TSP143IIIW (ST<br>TCP:192.168.10. | FR_T-001)<br>1 (00:1d:12:bb:32:b0) | ~       |
| Selected Device Bluetooth |                                                |             |                                   |                                    |         |
| TSP143<br>TCP:192.16      | BIIW (STR_T-001)<br>8.10.1 (00:1d:12:bb:32:b0) | >           |                                   |                                    |         |
| Configuration             |                                                |             | 2-                                |                                    |         |
| Device I                  | Vanagement                                     | >           |                                   |                                    |         |
| Contents                  |                                                |             |                                   |                                    |         |
| Printer 1                 | Test                                           | >           |                                   |                                    |         |
| Peripher                  | ral Unit Test                                  | >           | 2-                                |                                    |         |
| Appendix                  |                                                |             | -                                 |                                    |         |
| Device S                  | Status                                         | >           | Confirm                           |                                    | Apply   |
| Installation Sar          | mple Setting                                   | (?)<br>Help | Installation                      | Sample Setting                     | Relp    |

- Finally can print test from application.

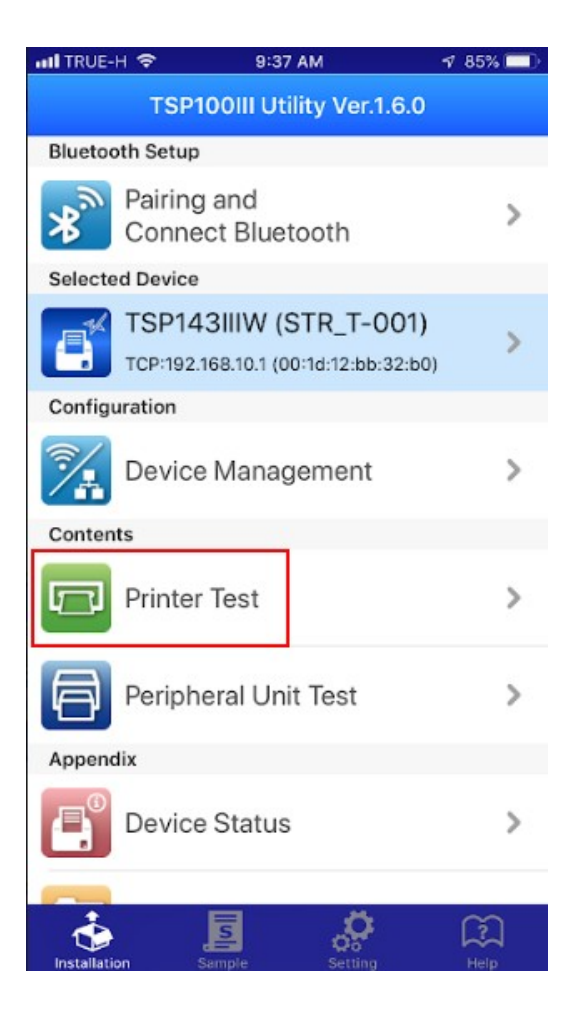